# プログラムのアンインストール の実行(Silverlightを例に)

最初の手順のみ、OS(Windows)のバージョンによって 異なるのでご注意ください。

## Windows Vistaまたは7の場合

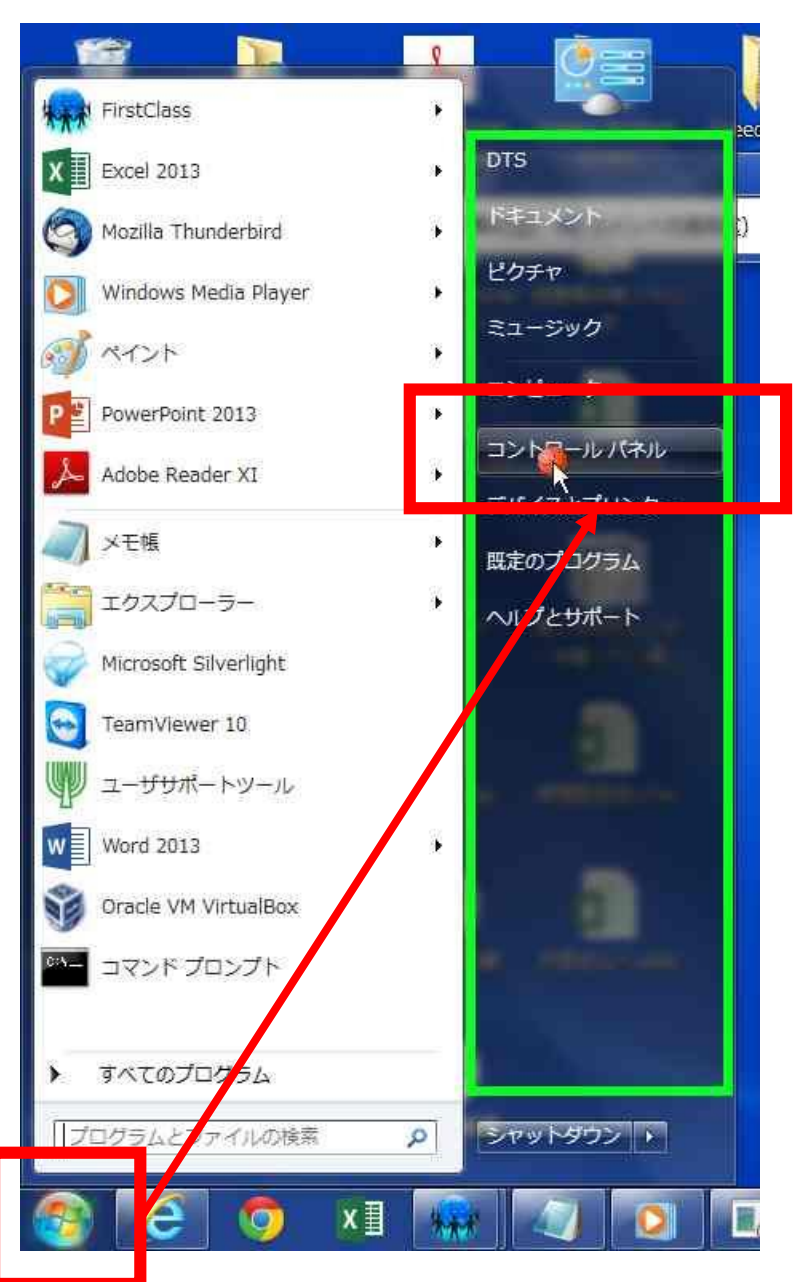

### ①画面左下のWindowsボタンを押します。 ②コントロールパネルをクリックします。

# Windows8.1または10の場合

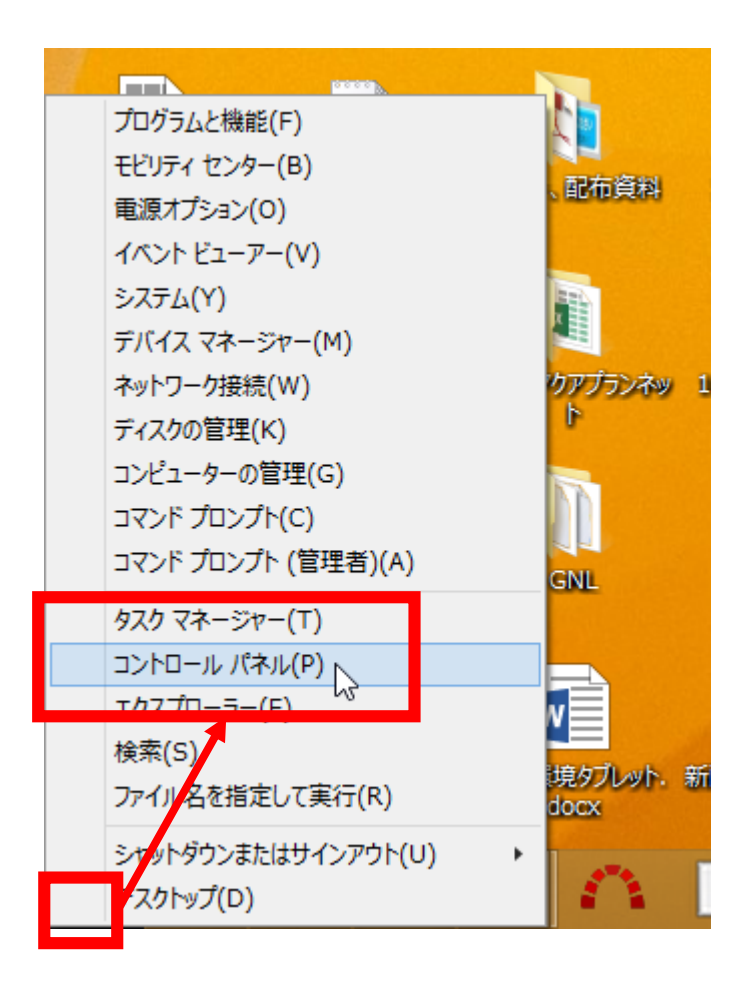

### ①画面左下のWindowsロゴを右クリックします。 ②表示されたメニューからコントロールパネルを クリックします。

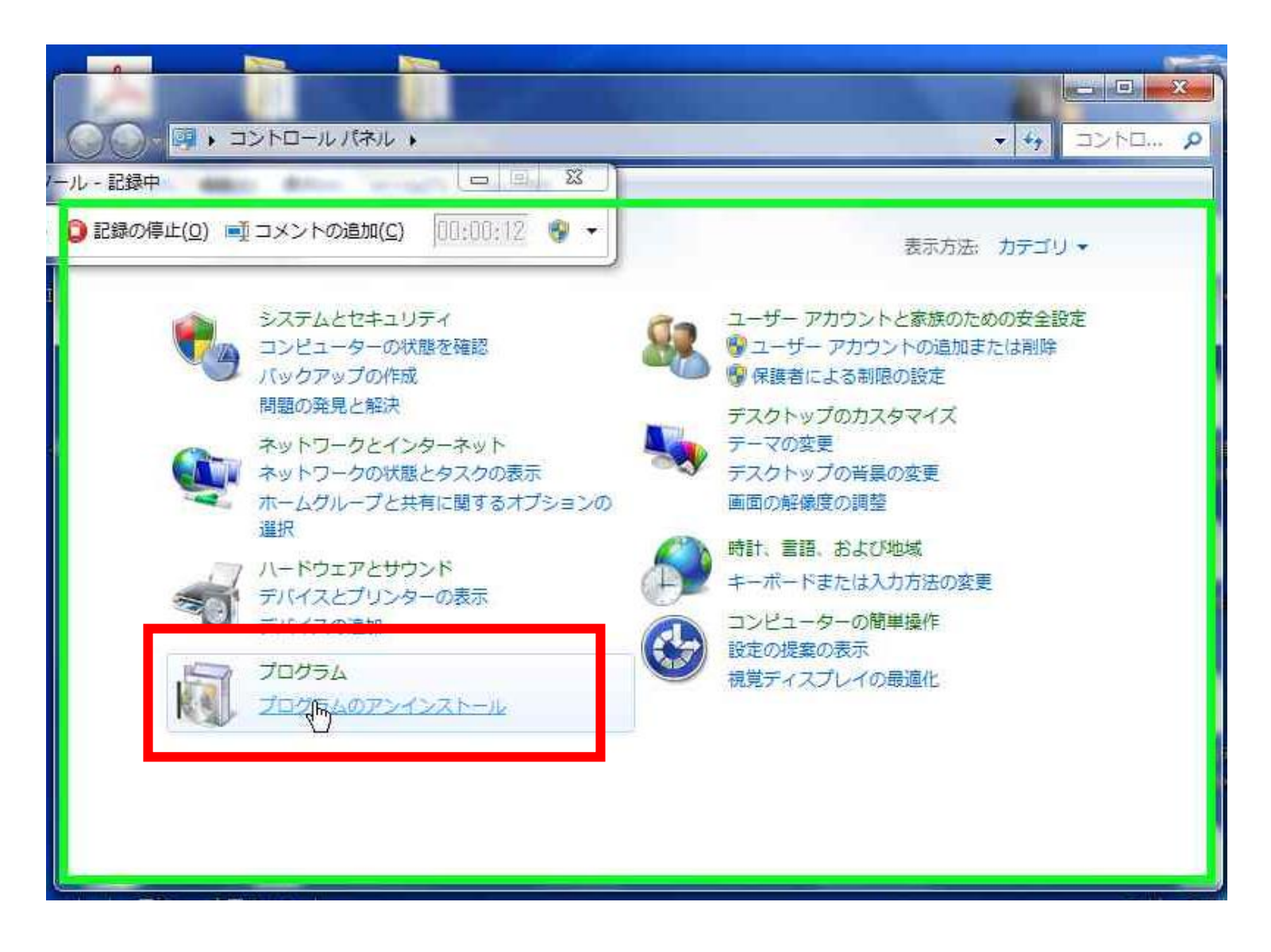

③「プログラムのアンインストール」をクリックします。

### ④ 画 面 右 上 の 検索 ボックス に、 「 silverlight 」と 入力 する。 (アンインストールしたいプログラムの名前を入力します。)

更新プログラムをアンインストールするには、一覧からプログラムを選択して [アンインストール] または [変更] をクリックします。

¥ 47

🦉 🖡 コントロール パネル 🖡 プログラム 🖡 プログラムと機能 🖡 インストールされた更新プログラム

#### ファイル(F) 編集(E) 表示(V) ツール(T) ヘルプ(H)

コントロール パネル ホーム 更新プログラムのアンインストール

プログラムのアンインストー

N

Windows の機能の有効化また

| は無効化          | * 문 ▼                                                                  |                       |       |               |              |            |
|---------------|------------------------------------------------------------------------|-----------------------|-------|---------------|--------------|------------|
|               | 名前                                                                     | プログラム                 | バージョン | 発行元           | インストール日      |            |
|               | Adobe Acrobat XI Standard (1)                                          |                       |       |               |              | · =        |
|               | Adobe Acrobat XI (11.0.09)                                             | Adobe Acrobat XI S    |       |               | 2014/09/19   |            |
|               | Adobe Reader XI (11.0.09) - Japanese (1)                               |                       |       |               |              |            |
|               | Adobe Reader XI (11.0.09)                                              | Adobe Reader XI (1    |       |               | 2014/09/19   |            |
|               | Microsoft .NET Framework 4.5.1 (8)                                     |                       |       |               |              |            |
|               | Security Update for Microsoft .NET Framework 4.5.1 (KB2894854v2)       | Microsoft .NET Fra    | 2     | Microsoft     | 2014/09/19   |            |
|               | Security Update for Microsoft .NET Framework 4.5.1 (KB2898869)         | Microsoft .NET Fra    | 1     | Microsoft     | 2014/05/02   |            |
|               | Security Update for Microsoft .NET Framework 4.5.1 (KB2901126)         | Microsoft .NET Fra    | 1     | Microsoft     | 2014/05/02   |            |
|               | Security Update for Microsoft .NET Framework 4.5.1 (KB2931368)         | Microsoft .NET Fra    | 1     | Microsoft     | 2014/06/20   |            |
| 🔝 問題ステップ記録ツール | 📼 🗏 🕺 (КВ2972107)                                                      | Microsoft .NET Fra    | 1     | Microsoft     | 2014/12/10   |            |
|               | 28の(声)との) デコメントの追加(C) 00.00.02 (Mage KB2972216)                        | Microsoft .NET Fra    | 1     | Microsoft     | 2014/09/19   |            |
|               | кв2978128)                                                             | Microsoft .NET Fra    | 1     | Microsoft     | 2014/12/10   |            |
|               | Security Update for Microsoft .NET Framework 4.5.1 (KB2979578v2)       | Microsoft .NET Fra    | 2     | Microsoft     | 2014/12/10   |            |
|               | Microsoft Office Professional Plus 2013 (67)                           |                       |       |               |              | ^          |
|               | Definition Update for Microsoft Office 2013 (KB2910926) 32-Bit Edition | Microsoft Office Prof |       | Microsoft     | 2014/12/10   |            |
|               | Security Update for Microsoft Excel 2013 (KB2910929) 32-Bit Edition    | Microsoft Office Prof |       | Microsoft     | 2014/12/10   |            |
|               | Security Update for Microsoft Excel 2013 (KB2910929) 32-Bit Edition    | Microsoft Office Prof |       | Microsoft     | 2014/12/10   |            |
|               | Security Update for Microsoft Excel 2013 (KB2910929) 32-Bit Edition    | Microsoft Office Prof |       | Microsoft     | 2014/12/10   |            |
|               | Security Update for Microsoft Excel 2013 (KB2910929) 32-Bit Edition    | Microsoft Office Prof |       | Microsoft     | 2014/12/10   |            |
|               | Security Update for Microsoft Excel 2013 (KB2910929) 32-Bit Edition    | Microsoft Office Prof |       | Microsoft     | 2014/12/10   |            |
|               | Soguriby Lindate for Microsoft Office 2012 (VD2726059) 22 Bit Edition  | Microcoft Office Brof |       | Microcoft     | 2014/12/10   | 40.00      |
| 🥹 🙋 🧿         |                                                                        |                       |       | ■ A 般 🐸 🥔 ⑦ 🖫 | ₩ ÷ ×  • 🖬 🕪 | 2014/12/11 |

### ⑤表示される「Microsoft Silverlight」を選択します。 ⑥「アンインストール」をクリックします。

|                                                                                              | silverlight - プログラムと検                                         | 機能                              |             |         | ×   |
|----------------------------------------------------------------------------------------------|---------------------------------------------------------------|---------------------------------|-------------|---------|-----|
| 🔄 🄄 🔹 🕆 🔯 🕨 उ>रेव-म ररिय 🦂 उँ                                                                | 「ラム ▶ プログラムと機能                                                | v C :                           | silverlight | :       | ×   |
| コントロール パネル ホーム プログラム                                                                         | ムのアンインストールまたは変更                                               |                                 |             |         |     |
| インストールされた更新プログラムを プログラスをアンインストールするには、一覧からプログラムを選択して [アンインストール]、[変更]、または [修復] をクリックします。<br>表示 |                                                               |                                 |             |         |     |
| <ul> <li>Windows の機能の有効化表は<br/>無効化</li> <li>整理、ア</li> </ul>                                  | ンインストール                                                       |                                 |             |         | 0   |
| 2                                                                                            | ÷                                                             | 発行元                             | インストール日     | サイズ     | バ-  |
| Wicrosoft :                                                                                  | Silverlight                                                   | Microsoft Corporation           | 2014/12/12  | 50.7 MB | 5.1 |
| 5                                                                                            |                                                               |                                 |             |         | >   |
|                                                                                              | Microsoft Corporation 製品パージョン: 5.1.3051<br>ヘルプのリンク: http://go | 4.0 サイズ: 50.7 MB<br>o.microsoft |             |         |     |

⑦「Microsoft Silverlight」をアンインストールしますか?のメッセージが表示 されるので、「はい」のボタンをクリックします。

⑧その後「ユーザアカウント制御」などのメッセージが出ますので、アンインストールを進めてください。
 ⑨アンインストール完了後、再起動を求められることもありますので、再起動をしてください。

|                                                                                                    | day department department of                   |                            |                    | 100        | -         |                       |          |           |
|----------------------------------------------------------------------------------------------------|------------------------------------------------|----------------------------|--------------------|------------|-----------|-----------------------|----------|-----------|
|                                                                                                    | TAN + JUDJA + JUDJACH                          | ##2 ・ インストールされに更新ノロシラム     |                    |            |           | ▼   *7                | KD300435 | 94 ×      |
| ファイル(F) 編集(E) 表示(V)                                                                                                    | ツール(T) ヘルプ(H)                                  |                            |                    |            |           |                       |          |           |
| コントロール パネル ホーム                                                                                                    | 更新プログラムのアンインストー                                | JL.                        |                    |            |           |                       |          |           |
| プログラムのアンインストー                                                                                                    | 更新プログラムをアンインストー                                | ルするには、一覧からプログラムを選択して [アンイン | ストール] または [変更] をクリ | ックします。     |           |                       |          |           |
| JL                                                                                                    |                                                |                            |                    |            |           |                       |          |           |
| Windows の機能の有効化また<br>は無効化                                                                                                    | 教理 - マンノンフトール                                  |                            |                    |            |           |                       | Hez      | 6         |
|                                                                                                    | 正任す アンインストール                                   | ~                          |                    | 100 50 200 |           | 25 7 1 1 0            | 8++ *    |           |
|                                                                                                    |                                                |                            | ノロクラム              | ハーション      | 発行元       | 1220-100              |          |           |
|                                                                                                    | Microsoft Windows (KB3004394)                  | の更重新プログラムのアンインストール         | Algorith Status    |            | Microsoft | 2014/12/10            |          | il action |
|                                                                                                    |                                                |                            |                    | 3          |           | and the second second |          |           |
|                                                                                                    |                                                | ▲ コンピューターからこの更新プログラ        | うムをアンインストールしますか    | ?          |           |                       |          |           |
|                                                                                                    |                                                |                            |                    | at 1       |           |                       |          |           |
|                                                                                                    |                                                |                            | (JUN) UNIZ(N)      |            |           |                       |          |           |
|                                                                                                    |                                                | <u></u>                    |                    |            |           |                       |          |           |
|                                                                                                    |                                                |                            |                    |            |           |                       |          |           |
|                                                                                                    |                                                | 11 11 11 W                 |                    |            |           |                       |          |           |
|                                                                                                    | 5745 LL                                        |                            |                    |            |           |                       |          |           |
| 13 問題ステップ記録ツール -                                                                                                    | 記録中                                            |                            |                    |            |           |                       |          |           |
| 副 問題ステップ記録ツール -   ① 記録の一時停止(U)                                                                                                    | 記録中<br> 緑の停止( <u>0)</u> = ゴメントの追加( <u>C</u> )  | 00:00:56                   |                    |            |           |                       |          |           |
|                                                                                                    | 記録中<br>2録の停止( <u>0</u> ) 📑 コメントの追加( <u>C</u> ) |                            |                    |            |           |                       |          |           |
| 同題ステップ記録ツール -   ・   ・   ・   ・   ・   ・   ・   ・   ・   ・   ・   ・   ・   ・   ・   ・   ・   ・   ・   ・   ・   ・   ・   ・   ・   ・   ・   ・   ・   ・   ・   ・   ・   ・   ・   ・   ・   ・   ・   ・   ・   ・   ・   ・   ・   ・   ・   ・   ・   ・   ・   ・   ・   ・   ・   ・   ・   ・   ・   ・   ・   ・   ・   ・   ・   ・   ・   ・   ・   ・   ・   ・   ・   ・   ・   ・   ・   ・   ・   ・   ・   ・   ・   ・   ・   ・   ・   ・   ・   ・   ・   ・   ・   ・   ・   ・   ・   ・   ・   ・   ・   ・   ・   ・   ・   ・   ・   ・   ・   ・   ・   ・   ・   ・   ・   ・   ・   ・   ・   ・   ・   ・   ・   ・   ・   ・   ・   ・   ・   ・   ・   ・   ・   ・   ・   ・   ・    ・   ・   ・   ・   ・   ・   ・   ・   ・   ・   ・   ・   ・   ・   ・   ・   ・   ・   ・   ・   ・   ・   ・   ・   ・   ・   ・   ・   ・   ・   ・   ・   ・   ・   ・   ・   ・   ・   ・   ・   ・   ・   ・   ・   ・   ・ </td <td>記録中<br/>!録の停止(<u>O</u>) ■ ユメントの追加(<u>C</u>)</td> <td></td> <td></td> <td></td> <td></td> <td></td> <td></td> <td></td> | 記録中<br>!録の停止( <u>O</u> ) ■ ユメントの追加( <u>C</u> ) |                            |                    |            |           |                       |          |           |
| 『     『     聞題ステップ記録ツール -     ·     『     』記録の一時停止(以)      ①     証                                                                                                    | 記録中<br>3録の停止( <u>0)</u> 📑 コメントの追加( <u>C</u> )  | 00:00:56                   |                    |            |           |                       |          |           |
| 問題ステップ記録ツール -       間観ステップ記録ツール -       間録の一時停止(U)     回訳                                                                                                    | 記録中<br>2録の停止( <u>0</u> ) 📷 コメントの追加( <u>C</u> ) | 00:00:56                   |                    |            |           |                       |          |           |
| 問題ステップ記録ツール -       問題の一時停止( <u>U</u> )                                                                                                    | 記録中<br>3録の停止( <u>0</u> ) 🗐 コメントの追加( <u>C</u> ) | 00:00:56                   |                    |            |           |                       |          |           |
| <ul> <li>問題ステップ記録ツール -</li> <li>記録の一時停止(以) () 記録の一時停止(以)</li> </ul>                                                                                                    | 記録中<br>3録の停止( <u>0</u> ) 👳 コメントの追加( <u>C</u> ) | 00:00:56                   |                    |            |           |                       |          |           |
| <ul> <li>問題ステップ記録ツール -</li> <li>記録の一時停止(以)</li> </ul>                                                                                                    | 記録中<br>2録の停止( <u>Q</u> ) 📷 コメントの追加( <u>C</u> ) | 00:00:56                   |                    |            |           |                       |          |           |
| <ul> <li>問題ステップ記録ツール -</li> <li>記録の一時停止(以)</li> </ul>                                                                                                    | 記録中<br>2録の停止( <u>0</u> ) 🛋 コメントの追加( <u>C</u> ) | 00:00:56                   |                    |            |           |                       |          |           |